## Banca Internet Provincia (BIP)

## Emitir un eCheq

Para comenzar a operar, los usuarios con acceso a Banca Internet Provincia (BIP) deben habilitar una Cuenta Corriente específica para realizar una emisión de un eCheq.

En BIP, ingrese al menú Cuentas solapa eCheq, opción Bandeja de Salida.

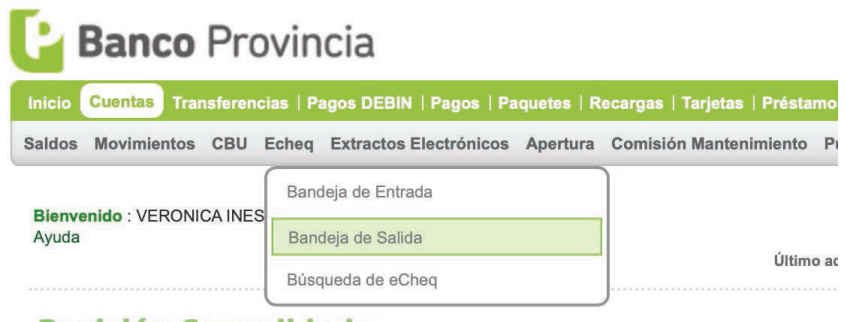

Posición Consolidada

Haga clic en el ícono 🕒 para descargar y leer los Términos y Condiciones. Una vez leídos haga clic en el checkbox 🗹 para confirmar la lectura.

El sistema solicitará habilitar una Cuenta Corriente para emisión de eCheq y confirmarla con el segundo factor de autenticación Token.

Luego haga clic en el botón Confirmar para finalizar.

| Aceptación de   | Términos y Condiciones                                              |
|-----------------|---------------------------------------------------------------------|
| Por favor desca | gue los Términos y Condiciones de eCheq: 🕮                          |
| Confirmo que I  | e leÎdo y acepto los Términos y Condiciones de eCheq: 🗌             |
|                 | Seleccione Cuenta: CC - 5098-638/1 - CUENTA - PESOS V \$ 207.761,80 |
| Autenticación   |                                                                     |
|                 | Accedé desde tu dispositivo móvil a la aplicación BIP Token         |
|                 | Generà e Ingresà el token para validar la transacción:              |
|                 | Recordà: El token ingresado debe tener 6 caracteres numéricos       |
|                 | Confirmar Cancelar                                                  |
|                 |                                                                     |
|                 | Danca <b>Drewineia</b>                                              |

Se podrá inhabilitar la Cuenta Corriente para la funcionalidad de emisión de eCheq o habilitar una nueva, desde el menú Solicitudes opción eCheq.

| listorial de Solicitudes Tarjetas Apertura de Cuen | a Echeq Chequeras Documentos E                     | lectrónicos                              |           |
|----------------------------------------------------|----------------------------------------------------|------------------------------------------|-----------|
| Bienvenido : JOSE ANTONIO CAJERO<br>Ayuda          | Habilitación de Cuenta<br>Inhabilitación de Cuenta | Miércoles 10 de Junio de 2020 - 15:30:18 | ACTUALIZÁ |

Una vez habilitada la cuenta, el sistema lo redireccionará automáticamente a la Bandeja de Salida.

Haga clic en el botón Emitir eCheq y complete los datos requeridos para la operación.

Para emitir a destinatarios frecuentes, podrá seleccionarlos desde la agenda, presionando el desplegable 🗾 del campo Beneficiario.

| Seleccione Cuenta:                                                                                                    | CC - 4027-51247/5 - Cl                | JENTA - PESOS V \$ 2.144.134.76                                          | 5                                                                                                    |
|----------------------------------------------------------------------------------------------------|---------------------------------------|--------------------------------------------------------------------------|----------------------------------------------------------------------------------------------------|
| Beneficiario                                                                                                    |                                       |                                                                          |                                                                                                    |
| CUIT/CUIL/OD                                                                                                    |                                       |                                                                          |                                                                                                    |
| CUIT/CUIL/CUI                                                                                                    |                                       | "No a la Orden"                                                          |                                                                                                    |
| Tipo de Crieque                                                                                                    | Pago Diterido 🗸                       |                                                                          |                                                                                                    |
| Cruzado / No Cruzado                                                                                                    | Cruzado 🗸                             |                                                                          |                                                                                                    |
| Fecha de Pago                                                                                                    |                                       |                                                                          |                                                                                                    |
| Referencia (Opcional)                                                                                                    |                                       |                                                                          |                                                                                                    |
| Importe                                                                                                    |                                       |                                                                          |                                                                                                    |
| Concepto                                                                                                    | Varios                                | ~                                                                        |                                                                                                    |
| Enviar e-mail                                                                                                    | Continu                               | uar Volver                                                               |                                                                                                    |
| Enviar e-mail a opción MultiCheque permite emitir nuevos                                                                                                    | Continu<br>eCheq con los mismos datos | uar Volver<br>s ingresados.                                              |                                                                                                    |
| Enviar e-mail a opción MultiCheque permite emitir nuevos                                                                                                    | Continu<br>eCheq con los mismos datos | aar Volver<br>s ingresados.                                              | TUS DATOS                                                                                                    |
| Por nombre, identificación o obu:                                                                                                    | Continu<br>eCheq con los mismos datos | aar Volver                                                               | TUS DATOS<br>Mostrar 5 v registros                                                                                                    |
| Pror nombre, identificación o clu:                                                                                                    | Continu<br>eCheq con los mismos datos | aar Volver<br>singresados.<br>Mentificación                              | TUS DATOS<br>Mostrar 5 V registros                                                                                                    |
| Enviar e-mail      a opción MultiCheque permite emitir nuevos  r por nombre, identificación o clu:  Nombre  FACUNDO LISA ARIEL, CAJER                                                                                                    | Continu<br>eCheq con los mismos datos | uar Volver<br>s ingresados.<br>Mentificación<br>prueba123                | TUS DATOS<br>Mostrar 5 v registros<br>CUT/CUR/CON<br>20250010010                                                                                                    |
| Enviar e-mail      a opción MultiCheque permite emitir nuevos  r por nombre, identificación o clus: <u>Nombre     ROUNDO LISA ARIEL, CAJER     GOICOECHEA FLORENT Y OTRO  </u>                                                                                                    | Continu<br>eCheq con los mismos datos | Mar Volver singresados.  kdentificación prueba 123                       | TUS DATOS<br>Mostrar 5 registros<br>CUTICUILICIA<br>20250010010<br>30709799545                                                                                                    |
| Enviar e-mail      a opción MultiCheque permite emitir nuevos  r por nombre, identificación o cbu:      For unon LISA ARIEL, CAJER      GOICOECHEA FLORENT Y OTRO      JUAN CARLOS, CAJERO      LIAN EN LAD PETTECEDET                                                                                                    | Continu<br>eCheq con los mismos datos | tar Volver singresados.  Mentificación pruebs123 juancatos4              | TUS DATOS         X           Mostrar 5 ✓ registros         X           CUTACULACIÓ         20250010010           30700799645         20250010029           20250010029         20250010029                                     |
| Enviar e-mail      a opción MultiCheque permite emitir nuevos  r por nombre, identificación o clu:      r por nombre, identificación o clu:      Montbre      FACUNDO LISA ARIEL, CAJER      GOICOECHEA FLORENT Y O TRO      JUAN CARLOS CAJERO      JUAN CARLOS CAJERO      LUISA PILAR SETTECERZE      MAZQUIARAN ALBERTO                                                                                                    | Continu<br>eCheq con los mismos datos | war Volver singresados.  Mentificación pueba123 puancarlos4              | TUS DATOS         X           Mostrar 5 ▼ registros         X           20250010010         30709799645           20250010029         27000929528           203076128009         23075128009                                    |
| Enviar e-mail      enviar e-mail      enviar e-mail      enviar e-mail      enviar e-mail      enviar      enviar      en | Continu<br>eCheq con los mismos datos | aar Volver<br>s ingresados.<br>Mentificación<br>prueba123<br>juancartos4 | TUS DATOS         X           Mostrar 5 registros         X           CUTACULACU         202500 10010           30709799645         202500 10029           27000929528         23076128909           Anterior         Siguiente |

El sistema requerirá la confirmación de la acción con segundo factor de autenticación Token y esquema de firmas, según corresponda.

| Cuenta Origen:      | CC - 4200-2460/8 - CUE                                         | NTA - PESOS                       |                   |  |  |  |
|---------------------|----------------------------------------------------------------|-----------------------------------|-------------------|--|--|--|
| CUIT/CUIL/CDI:      | 20250010028                                                    |                                   |                   |  |  |  |
| Nombre Beneficiario | JUAN CARLOS CAJERO                                             | 5                                 |                   |  |  |  |
| Tipo de Cheque:     | Pago Diferido                                                  |                                   |                   |  |  |  |
| Cruzado / No Cruzad | o: Cruzado                                                     |                                   |                   |  |  |  |
| Fecha de Pago:      | 12-06-2020                                                     |                                   |                   |  |  |  |
| Importe:            | 100.00                                                         |                                   |                   |  |  |  |
| Concepto de Pago;   | Varios                                                         | Varios                            |                   |  |  |  |
| Referencia de Pago: | pago factura                                                   | pago factura                      |                   |  |  |  |
| Cantidad de eCheq a | emitir: 2                                                      |                                   |                   |  |  |  |
|                     |                                                                |                                   |                   |  |  |  |
|                     | ECHEQ                                                          | \$                                | 100.00            |  |  |  |
| <u></u>             |                                                                | <b>.</b>                          |                   |  |  |  |
| D                   | Buenos Aires, 11 DE JUNIO DI                                   | E 2020                            |                   |  |  |  |
| N.                  | EI 12 DE JUNIO DE 2020                                         |                                   |                   |  |  |  |
| L.                  | Páguese a JUAN CARLOS CAJ                                      | IERO - A la Orden - Para          |                   |  |  |  |
| 0                   | depositar en cuenta                                            |                                   | -                 |  |  |  |
| 2                   | La cantidad de nesos CIEN                                      |                                   | - 1J              |  |  |  |
| Ba                  | La cantulad de pessos. OLA                                     |                                   | -                 |  |  |  |
|                     | -                                                              |                                   |                   |  |  |  |
| -                   | CTA: 4200 02460/8 INDEPENDENCIA 1<br>CUIT 20250010045 BIPUSERS | IG61 12 B CIUDAD AUTONOMA EUE     | ENDS AIRES (1099) |  |  |  |
|                     |                                                                |                                   |                   |  |  |  |
|                     |                                                                | 100                               | 70                |  |  |  |
| 0                   | ECHEQ                                                          | \$                                | 100,00            |  |  |  |
| ici.                | Buenos Aires, 11 DE JUNIO DI                                   | E 2020                            |                   |  |  |  |
| <ir></ir>           | EL 12 DE                                                       |                                   | -                 |  |  |  |
| 2                   |                                                                |                                   |                   |  |  |  |
| L L                 | Paguese a JUAN CARLOS CAJ                                      | IERO «A la Orden «Para            | 5                 |  |  |  |
| 5                   | depositar en cuenta                                            |                                   | e ( <u>e</u>      |  |  |  |
| an                  | La cantidad de pesos: CIEN                                     |                                   |                   |  |  |  |
| 8                   |                                                                |                                   |                   |  |  |  |
| - C.                | CTA: 4200 02460/8 INDEPENDENCIA 1                              | 1051 12 B CIUDAD AUTONOMA BUE     | ENOS AIRES (1099) |  |  |  |
| _                   | CUIT 20200010045 BIPUSERS                                      |                                   |                   |  |  |  |
|                     |                                                                |                                   |                   |  |  |  |
|                     |                                                                |                                   |                   |  |  |  |
| tenticación         |                                                                |                                   |                   |  |  |  |
|                     | Accedé desde tu dispositiv                                     | o môvil a la aplicación BIP Token |                   |  |  |  |
|                     | Generá e ingresá el token para validar l                       | la transacción.                   | 2                 |  |  |  |
|                     |                                                                | Sector In the sector of           | 201               |  |  |  |
|                     |                                                                |                                   |                   |  |  |  |

Para la emisión simultánea de hasta 10 cheques electrónicos de igual tipo, para un mismo beneficiario, importe y fecha de pago, deberá hacer clic en el check box Multicheque.

Se habilitará la siguiente pantalla para introducir la cantidad de cheques iguales a emitir:

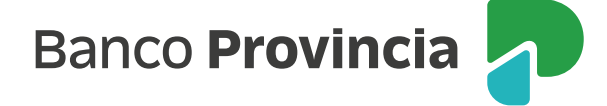

| Seleccione Cuenta:                 | CC - 4200-2460/8 - CU | ENTA - PESOS V \$ -982.605.826.33 |  |
|------------------------------------|-----------------------|-----------------------------------|--|
| Beneficiario                       |                       |                                   |  |
| CUIT/CUIL/CDI                      | 20250010029           | "No a la Orden"                   |  |
| Tipo de Cheque                     | Pago Diferido 🗸       |                                   |  |
| Cruzado / No Cruzado               | Cruzado 🗸             |                                   |  |
| Fecha de Pago                      | 12-06-2020            |                                   |  |
| Referencia (Opcional)              | pago factura          |                                   |  |
| Importe                            | 100,00                |                                   |  |
| Concepto                           | Varios                | ~                                 |  |
| MultiCheque (*)                    |                       |                                   |  |
| Cantidad de eCheq iguales a emitir | 2                     |                                   |  |
| Enviar e-mail                      |                       |                                   |  |

Para las operaciones que requieran autorización conforme esquema de firmas, quedarán pendientes de resolución en el menú Autorizaciones opción Autorizaciones Pendientes, identificadas con la tipología eCheq.

Por último, confirmada la operación de emisión, el sistema le emitirá el comprobante del eCheq generado indicando la numeración asignada.

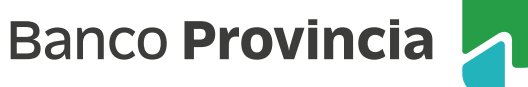